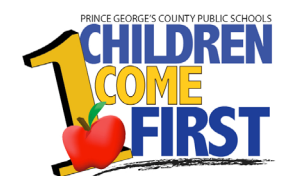

# SchoolMAX

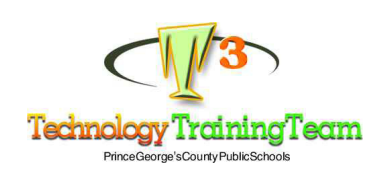

Version 1.7 Updated 2/17/2010

wwwl.pgcps.org/sis t3@pgcps.org

### Contents

| Getting Started              | 3   |
|------------------------------|-----|
| Verify Service Hours         | . 4 |
| Add Service Hours            | . 7 |
| Service Hours Correction     | 11  |
| Service Hours by Category    | 15  |
| Vissing Graduation Standards | 20  |
| Service Hours Reports        | 24  |

# **Getting Started**

Graduation Standards for Prince George's County Public Schools requires high school students to complete a set number of student service learning hours before graduation. Students can begin earning service hours the summer before Sixth Grade. The requirements depend on the year they graduate:

- Students who graduate prior to 2014 must complete 36 hours.
- Students scheduled to graduate in 2014 or after must complete 24 hours.

If you are the designated Service Learning Hours Coodinator designated by your principal, you must use SchoolMAX to enter service hours. However, SchoolMAX only displays the service hours that the student has earned at your school. It does *not* display hours earned at other schools.

To view service hour earned at other schools, you must use the Apex Reporting tool. When working with Service hours, have one browser tab open in SchoolMax for hour entry and another browser tab open in Apex to verify that the data is correct.

NOTE: In addition to the electronic records in SchoolMAX, you must also retain any hard copies or other paper records submitted for service hour entry.

In this guide, you will learn how to:

- Verify past service hour details that have been entered at your school or another school.
- Enter service hours.
- Edit or remove entered service hours.
- Add the Service Hour Graduation Standard for students that are new to the county.
- Create a list of student service hours earned by grade or for an entire school.

# Verify Service Hours

Before you enter service hours for a student, it is good idea to check if those hours have already been entered in SchoolMax and viewed in the Apex Reporting tool. SchoolMAX does not show any service hour earned at other schools. SchoolMAX does not notify you if you are entering duplicate information.

1. Log in to SchoolMAX. Select SchoolMAX from the Employees drop-down on the PGCPS website.

| ties      | Employees         |             |  |
|-----------|-------------------|-------------|--|
| The Party | Human Resources   |             |  |
|           | New Employees     |             |  |
| 1         | Oracle Employee S | elf Service |  |
| -         | SchoolMAX         |             |  |
|           |                   |             |  |
| t The     | Interim           |             |  |

2. Or go to https://sis.pgcps.org/schoolmax

| District: | 16 |  |
|-----------|----|--|
| Jsername: |    |  |
| Password: |    |  |

Important System Announcement: During the open grading period, if you need any help on grading please refer to the <u>Grading Tutorials</u>

| Helpful Hints                                                                                              | Quick Links                                                                                       |
|----------------------------------------------------------------------------------------------------|---------------------------------------------------------------------------------------------------|
| Forgot password or need further assistance?<br>Send an email to HelpDesk@pgcps.org or call (301) 386-1549. | SchoolMAX Training Documentation & Online Tutorials<br>Training Material From Technology Training |
| Need SchoolMAX training?     Call Technology Training Team at (301) 952-6251 for information & schedule.   | APEX Reports                                                                                      |

3. In the lower right corner of the login screen click APEX Reports.

Login

| User Name |       |
|-----------|-------|
| Password  | Login |

4. Login with your employee User Name and Password, then click Login.

|                                              |                           |                              | Hom                    |
|----------------------------------------------|---------------------------|------------------------------|------------------------|
| ome                                          |                           |                              |                        |
| me                                           |                           |                              |                        |
|                                              |                           |                              |                        |
| School Reports                               |                           |                              |                        |
| (                                            |                           |                              |                        |
| School THOMAS G PULLEN : 18514               |                           |                              |                        |
| Missing Grade Report Missing Attendance Repo | rt Service Hour Report    | Missing Gradebook Assignment | Gradebook Setup School |
|                                              |                           |                              |                        |
|                                              |                           |                              |                        |
|                                              |                           |                              |                        |
| District Reports                             |                           |                              |                        |
|                                              |                           |                              |                        |
| Gradebook Setup Summary Enrollment Counted   | District] Missing Assign  | ment [Summary] Missing Grade | Summary                |
| Charlebook Setup Summary Enromment Counts    | Pistinet] Pissing Assigni | Missing Grade                | Summary                |

5. Click Service Hour Report.

|                                                       |                                                | Reports                    |
|-------------------------------------------------------|------------------------------------------------|----------------------------|
| Home Missing Grade Service Hour Missing Attendance Re | port Missing Assignment Gradebook Setup(School |                            |
| Home > Service Hours                                  |                                                |                            |
| School Name 18514 :THOMAS G PULLEN<br>Student Number  | 69                                             | View All Enrolled Students |

- 6. Enter the student ID in the **Student Number** field.
- 7. Click **Go**.

| missing Gr         | ade Service Hour   | Missing Atte | ndance Report | Missing Ass | gnment | Gradebook Set  | up(School)      |                     |
|--------------------|--------------------|--------------|---------------|-------------|--------|----------------|-----------------|---------------------|
| e > Service Hours  |                    |              |               |             |        |                |                 |                     |
|                    |                    |              |               |             |        |                |                 |                     |
| School Name        | 18514 :THOMAS G PU | LLEN         |               |             |        |                |                 |                     |
| Student Number     | 000429945          |              |               |             |        |                |                 |                     |
| Grade              | All Grades         |              | Go            |             |        |                |                 |                     |
| Service Hour S     | ummary Report      |              | _             |             |        |                |                 |                     |
| School Name        | Ext Student Number | First Name   | Last Name A   | Middle Name | Grade  | Hours Required | Hours Completed | Service Hr. Details |
|                    |                    | ALEVILO      | CARTER        | NICOLE      | 07     | 24             | 91              | R                   |
| THOMAS G<br>PULLEN | 000429945          | ALEXUS       | OANTEN        |             |        |                |                 | Pa                  |

8. To view the details for a student, click the **Service Hour Detail** icon on the right side of the screen.

Home > Service Hours > Service Hours [Details]

#### Select Criteria

| Student Number | 000429945 | Go |
|----------------|-----------|----|
|                |           |    |

Service Hour Detail

|                |           |            |             | Bac             | k to Summary   |
|----------------|-----------|------------|-------------|-----------------|----------------|
| Student Number | Last Name | First Name | Middle Name | Date Of Service | Hours Obtained |
| 000429945      | CARTER    | ALEXUS     | NICOLE      | 24-OCT-07       | 5              |
| 000429945      | CARTER    | ALEXUS     | NICOLE      | 10-DEC-07       | 6              |
| 000429945      | CARTER    | ALEXUS     | NICOLE      | 08-JUL-08       | 8              |
| 000429945      | CARTER    | ALEXUS     | NICOLE      | 09-JUL-08       | 8              |
| 000429945      | CARTER    | ALEXUS     | NICOLE      | 10-JUL-08       | 8              |
| 000429945      | CARTER    | ALEXUS     | NICOLE      | 15-JUL-08       | 8              |
| 000429945      | CARTER    | ALEXUS     | NICOLE      | 16-JUL-08       | 8              |
| 000429945      | CARTER    | ALEXUS     | NICOLE      | 17-JUL-08       | 8              |
| 000429945      | CARTER    | ALEXUS     | NICOLE      | 22-JUL-08       | 8              |
| 000429945      | CARTER    | ALEXUS     | NICOLE      | 23-JUL-08       | 8              |
| 000429945      | CARTER    | ALEXUS     | NICOLE      | 24-JUL-08       | 8              |
| 000429945      | CARTER    | ALEXUS     | NICOLE      | 30-JUL-08       | 8              |
| Export to csv  |           |            |             |                 | 1 - 12         |

- 9. Check hours already obtained.
- 10. Click **Export to CSV** if you want to export the list to a file that can be opened in Microsoft Excel to sort or print.

# Add Service Hours

Once you verify that the service hours have not already been entered, you can enter the new hours in SchoolMAX. Be sure to retain any had copy records of service hours as well.

1. Log in to SchoolMAX. Select SchoolMAX from the Employees drop-down on the PGCPS website.

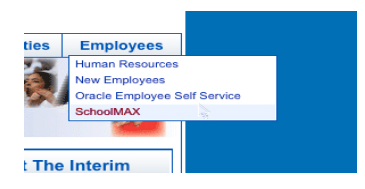

2. Or go to https://sis.pgcps.org/schoolmax

| System Login District: District: District: Log In Log In |  |
|----------------------------------------------------------|--|

3. Log in using your regular Windows login. The SchoolMAX Categories page appears.

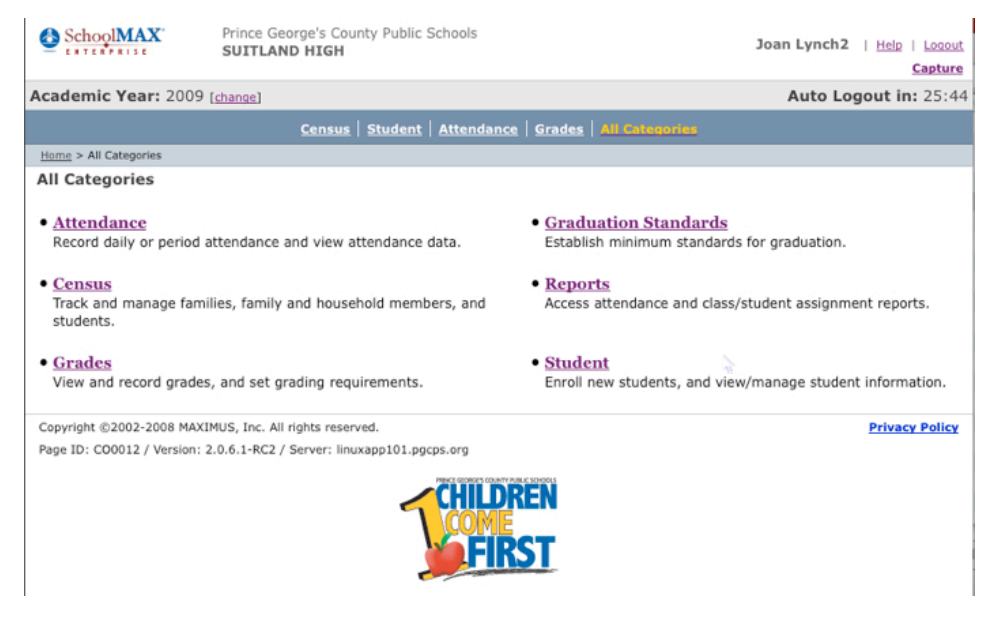

4. Click Graduation Standards.

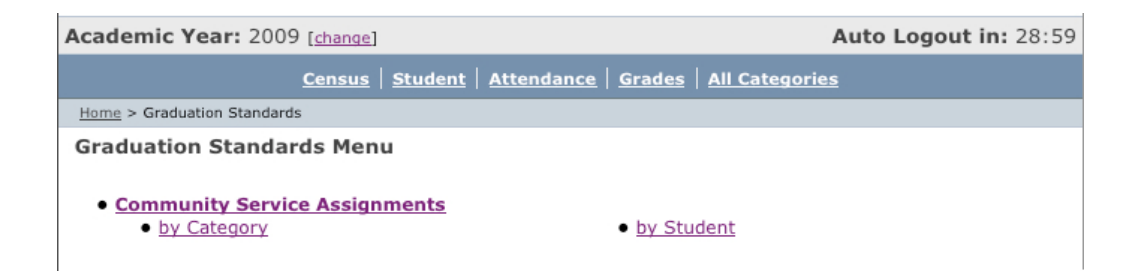

5. Click by Student in the Community Service Assignments section.

| Academic Year: 2009 [change]                                   |                        |                       |                      | Auto       | Logout in: 29:05 |
|----------------------------------------------------------------|------------------------|-----------------------|----------------------|------------|------------------|
| <u>Census</u>   <u>Student</u>   <u>Attendance</u>   <u>Do</u> | cument Tracking   Grad | es Administration & S | etup   State Reports | Scheduling | All Categories   |
| Home > Student > Student Search                                |                        |                       |                      |            |                  |
| Student Search                                                 |                        |                       |                      |            |                  |
|                                                                |                        |                       |                      |            |                  |
| Family Member/ Student Number:                                 |                        |                       |                      |            |                  |
| Last Name:                                                     |                        | Search Type           | Starts With          |            |                  |
| First Name:                                                    |                        | Search Type           | Starts With          |            |                  |
| SSN:                                                           |                        |                       |                      |            |                  |
| Birthdate:                                                     | <b></b>                |                       |                      |            |                  |
| Gender:                                                        | – Please Select – 😫    |                       |                      |            |                  |
| Grade Level:                                                   | Second Grade           | Eleventh Grade        |                      |            |                  |
|                                                                | Ninth Grade            | Twelfth Grade         |                      |            |                  |
|                                                                | Tenth Grade            |                       |                      |            |                  |
| Special Concerns:                                              | – Please Select – ≑    |                       |                      |            |                  |
| Enrollment Status:                                             | - Please Select -      | •                     |                      |            |                  |
| Caretaker Information                                          |                        |                       |                      |            | 2                |
| Last Name:                                                     |                        | Search Type           | Starts With          |            |                  |
| First Name:                                                    |                        | Search Type           | Starts With          |            |                  |
|                                                                |                        |                       |                      |            |                  |
|                                                                |                        | Search                |                      |            |                  |

6. Enter search criteria for the student and click **Search**.

| <u>Census</u>                          | Stud    | ent   Attendance   Document Tra | cking   Gra    | des   Admini                | stration & Setup   Stat | e Reports | Scheduling    | All Categories  |
|----------------------------------------|---------|---------------------------------|----------------|-----------------------------|-------------------------|-----------|---------------|-----------------|
| Home > Stude                           | nt > St | udent Search                    |                |                             |                         |           |               |                 |
| Student S                              | Searc   | h                               |                |                             |                         |           |               |                 |
| Search Re                              | esults  | 5                               |                |                             | Sort by:                | Name(La   | st,First)     | Go              |
| Displaying 1                           | -20 of  | 254 Items                       |                |                             |                         |           | Page:         | 1 of 13 [next>] |
| Family<br>Member/<br>Student<br>Number | ?*      | Student Name                    | Grade<br>Level | Begin<br>Enrollment<br>Date | Enrollment Status       | Gender    | Date Of Birth | Track House     |
| 000544825                              |         | SAAD, FELICIA RENE'             | 09             | 07/01/2008                  | Enrolled                | Female    | 04/25/1993    |                 |
| 000554363                              |         | SAAD, GIRUM                     | 11             | 07/01/2008                  | Enrolled                | Male      | 01/18/1991    |                 |
| 000337282                              |         | SACHIDANANDA, VIGHNESH<br>(ml)  | 11             | 07/01/2008                  | Enrolled                | Male      | 07/11/1991    |                 |

7. Click the Family Member/Student Number link.

| <u>Census</u>   <u>Student</u>   ,                             | Attendance   Document         | Tracking   Grades   Ad | ministration & Setup | State Reports   Sche   | duling All Categories                                |
|----------------------------------------------------------------|-------------------------------|------------------------|----------------------|------------------------|------------------------------------------------------|
| Home > Student > Student Se                                    | earch > Graduation Standard L | ist                    |                      |                        |                                                      |
| Student: SAAD, FEL<br>ID No.: 544825<br>Date of Birth: 04/25/3 | ICIA RENE' [Change            | 1)                     |                      |                        | Alerts: None<br>Enrolled Grade: 10<br>Gender: Female |
| Student Info                                                   | Contacts                      | Enrollment             | Attendance           | Grades                 | Student Schedule                                     |
| <b>?</b> Student Assigne<br>Displaying 1-2 of 2 Items          | ed Graduation Stand           | lards                  |                      |                        |                                                      |
| Graduation Standards (                                         | Group ID                      | Graduation Y           | ear Diplor           | na Type                |                                                      |
| 1085                                                           |                               | 5912                   | Report               | Card 9-12              |                                                      |
| 1131                                                           |                               | 4444                   | Servio               | e Hours for MSDE Diplo | ma                                                   |

8. The Grad Standards Group ID is different for each school. Select the one that has Graduation Year 4444 if the student graduates before 2014. This indicates the 36 hour requirement. Select the Graduation Year 4445 if the student graduates in 2014 or after. This indicates the 24 hour requirement. If the appropriate grad standard is not displayed, see "Missing Graduation Standards" later in this guide to learn how to add the standard to the student record.

| Student Info                    | Contacts  | Enrollment      | Attendance     | Grades                    | Student Schedule                 |
|---------------------------------|-----------|-----------------|----------------|---------------------------|----------------------------------|
| Community Service Requ          | uirements |                 |                |                           |                                  |
| Required Hours: 36.0            |           |                 |                | Graduation Standard: 4444 | - Service Hours for MSDE Diploma |
| Hours Obtained: 0.0             |           |                 |                |                           |                                  |
| Hours Remaining: 36.0           |           |                 |                |                           |                                  |
| Community Services by Ca        | tegory    |                 |                |                           |                                  |
| Category: Service Learning Hour | rs        |                 | Permined House | House Obtained            | Hours Remaining                  |
| Category Total                  |           |                 | 36.0           | 0.0                       | 36.0                             |
| Hours                           |           |                 |                |                           |                                  |
| Adding Hours                    |           |                 |                |                           |                                  |
| Date of Service:                |           | <b></b>         |                |                           |                                  |
| Category:                       | - 1       | Please Select - | )              |                           |                                  |
| Service Description:            |           | 5.5             |                |                           |                                  |
| Hours Obtained:                 |           |                 |                |                           |                                  |
|                                 |           |                 |                |                           |                                  |
|                                 |           | 1               | Save Cancel    |                           |                                  |

- 9. Enter the date that the service hours were performed in the **Date of Service** field.
- 10. Select Service Learning Hours from the Category drop-down list.

NOTE: If you see the message "Data for the pick list is missing .Please populate first." in the **Category** drop-down list, you must add the Graduation Standard before you can proceed. See "Missing Graduation Standards" to learn more.

- 11. Enter a brief description of the service in the Service Description text box.
- 12. Enter **Hours Obtained** with a decimal point in hour or half our increments. For example 4.0 or 4.5.
- 13. Click Save.

| Community Service Requirements                                       |                |                               |                               |
|----------------------------------------------------------------------|----------------|-------------------------------|-------------------------------|
| Required Hours: 36.0<br>Hours Obtained: 2.0<br>Hours Remaining: 34.0 |                | Graduation Standard: 4444 - S | ervice Hours for MSDE Diploma |
| Community Services by Category                                       |                |                               |                               |
| Category: Service Learning Hours                                     | Required Hours | Hours Obtained                | Hours Remaining               |
| Category Total                                                       | 36.0           | 2.0                           | 34.0                          |

14. Notice that **Hours Remaining** and **Hours Obtained** are updated. Click the plus 🛨 icon to see the detailed Service Hours list.

| Student Info                                                    | Contacts        | Enrollment                 | Attendance       | Grades                 | Student Schedule     |
|-----------------------------------------------------------------|-----------------|----------------------------|------------------|------------------------|----------------------|
| Community Ser                                                   | vice Requiremer | nts                        |                  |                        |                      |
| Required Hours: 30<br>Hours Obtained: 2.0<br>Hours Remaining: 3 | 5.0<br>4.0      |                            | Graduation Stand | ard: 4444 - Service Ho | urs for MSDE Diploma |
| Community Servi                                                 | ces by Category |                            |                  |                        |                      |
| B Category: Service L                                           | earning Hours   |                            | Required Hours   | Hours Obtained         | Hours Remaining      |
| Category Total                                                  |                 |                            | 36.0             | 2.0                    | 34.0                 |
| Date Of Servi                                                   | ce              | Service Description        | н                | ours Obtained          |                      |
| 2009-11-05                                                      | v               | olunteer at a soup kitcher | ı                | 2.0                    | [Edit][Delete        |

15. In SchoolMAX, you can only see hours entered at your school. To see hours that were entered in other schools, switch to the Apex tool described in the previous section, "Verify Service Hours".

| Reports                |                 |            |             | ·               |                |  |  |  |  |
|------------------------|-----------------|------------|-------------|-----------------|----------------|--|--|--|--|
| ne > Service Hours > 3 | Service Hours   | [Details]  |             |                 |                |  |  |  |  |
| Select Criteria        | Select Criteria |            |             |                 |                |  |  |  |  |
| Student Number         | 00429945        |            | Go          |                 |                |  |  |  |  |
| Service Hour Detai     | E.              |            |             |                 |                |  |  |  |  |
|                        |                 |            |             | Bac             | k to Summary   |  |  |  |  |
| Student Number         | Last Name       | First Name | Middle Name | Date Of Service | Hours Obtained |  |  |  |  |
| 000429945              | CARTER          | ALEXUS     | NICOLE      | 24-OCT-07       | 5              |  |  |  |  |
| 000429945              | CARTER          | ALEXUS     | NICOLE      | 10-DEC-07       | 6              |  |  |  |  |
| 000429945              | CARTER          | ALEXUS     | NICOLE      | 08-JUL-08       | 8              |  |  |  |  |
| 000420045              | CARTER          |            | NICOLE      | 00-1111-00      | Q              |  |  |  |  |

16. You need to refresh the Apex browser window to see the updated data. Click the Refresh icon.

### Service Hours Correction

If you make a mistake or received incorrect information and need to reduce or remove a service hour time entry, you cannot correct it in the same procedure you use to add hours.

To reduce or remove the number of hours in a service hour entry:

| Academic Year: 2009 [change]                            | Auto Logout in: 28:59 |
|---------------------------------------------------------|-----------------------|
| <u>Census</u>   <u>Student</u>   <u>Attendance</u>      | Grades All Categories |
| Home > Graduation Standards                             |                       |
| Graduation Standards Menu                               |                       |
| <u>Community Service Assignments</u> <u>by Category</u> | • by Student          |

1. Go to Graduation Standards and click By Student in Community Service Assignments.

| Academic Year: 2009 [change]                            |                                                                                                    | Auto Logout in: 29:05             |
|---------------------------------------------------------|----------------------------------------------------------------------------------------------------|-----------------------------------|
| <u>Census</u>   Student   <u>Attendance</u>   <u>De</u> | ocument Tracking   Grades   Administration & Setup   State                                                      | Reports Scheduling All Categories |
| Home > Student > Student Search                         |                                                                                                    |                                   |
| Student Search                                          |                                                                                                    |                                   |
|                                                         |                                                                                                    |                                   |
| Family Member/ Student Number                           | :                                                                                                    |                                   |
| Last Name:                                              | Search Type: Starts With                                                                                        | 1                                 |
| First Name:                                             | Search Type: Starts With                                                                                        | 1                                 |
| SSN:                                                    |                                                                                                    |                                   |
| Birthdate:                                              | the second second second second second second second second second second second second second second second se |                                   |
| Gender:                                                 | - Please Select -                                                                                               |                                   |
| Grade Level:                                            | 📄 Second Grade 📄 Eleventh Grade                                                                                 |                                   |
|                                                         | 📄 Ninth Grade 📄 Twelfth Grade                                                                                   |                                   |
|                                                         | Tenth Grade                                                                                                    |                                   |
| Special Concerns:                                       | - Please Select -                                                                                               |                                   |
| Enrollment Status:                                      | - Please Select -                                                                                               |                                   |
|                                                         |                                                                                                    |                                   |
| Caretaker Information                                   |                                                                                                    |                                   |
| Last Name:                                              | Search Type: Starts With                                                                                        | 1 0                               |
| First Name:                                             | Search Type: Starts With                                                                                        | 1                                 |
|                                                         | Search                                                                                                    |                                   |

2. Enter search criteria for the student and click **Search**.

| <u>Census</u>                          | Stud    | ent   Attendance         | Document Tracking | Grad          | <u>es</u>   <u>Admini</u>   | stration & Setup | State Reports | Scheduling    | All Categ | ories   |
|----------------------------------------|---------|--------------------------|-------------------|---------------|-----------------------------|------------------|---------------|---------------|-----------|---------|
| Home > Stude                           | nt > St | udent Search             |                   |               |                             |                  |               |               |           |         |
| Student S                              | Searc   | h                        |                   |               |                             |                  |               |               |           |         |
| Search Re                              | esults  | 5                        |                   |               |                             | Sort             | by: Name(Las  | t,First)      |           | 60      |
| Displaying 1                           | -20 of  | 254 Items                |                   |               |                             |                  |               | Page          | :1 of 13  | [next>] |
| Family<br>Member/<br>Student<br>Number | ?*      | Student Name             | Gi                | ade<br>evel f | Begin<br>Inrollment<br>Date | Enrollment Statu | s Gender      | Date Of Birth | Track     | House   |
| 000544825                              |         | SAAD, FELICIA REN        | E'                | 09 0          | 07/01/2008                  | Enrolled         | Female        | 04/25/1993    |           |         |
| 000554363                              |         | SAAD, GIRUM              |                   | 11 (          | 07/01/2008                  | Enrolled         | Male          | 01/18/1991    |           |         |
| 000337282                              |         | SACHIDANANDA, VI<br>(ml) | IGHNESH           | 11 0          | 07/01/2008                  | Enrolled         | Male          | 07/11/1991    |           |         |

### 3. Click the Family Member/Student Number link.

| <u>Census</u>   <u>Student</u>   <u>A</u>                       | ttendance   Documen        | nt Tracking   Grades   Ad | ministration & Setup | State Reports   Sche   | duling All Categories                                |
|-----------------------------------------------------------------|----------------------------|---------------------------|----------------------|------------------------|------------------------------------------------------|
| Home > Student > Student Set                                    | arch > Graduation Standard | List                      |                      |                        |                                                      |
| Student: SAAD, FELI<br>ID No.: 544825<br>Date of Birth: 04/25/1 | CIA RENE' [Chang           | e]                        |                      |                        | Alerts: None<br>Enrolled Grade: 10<br>Gender: Female |
| Student Info                                                    | Contacts                   | Enrollment                | Attendance           | Grades                 | Student Schedule                                     |
| ? Student Assigne                                               | d Graduation Stan          | dards                     |                      |                        |                                                      |
| Displaying 1-2 of 2 Items                                       |                            |                           |                      |                        |                                                      |
| Graduation Standards G                                          | roup ID                    | Graduation Y              | ear Diplor           | ma Type                |                                                      |
| 1085                                                            |                            | 5912                      | Report               | Card 9-12              |                                                      |
| 1131                                                            |                            | 4444                      | Servio               | e Hours for MSDE Diple | oma                                                  |

4. The Grad Standards Group ID is different for each school. Select the one that has Graduation Year 4444 if the student graduates before 2014. This indicates the 36 hour requirement. Select the Graduation Year 4445 if the student graduates in 2014 or after. This indicates the 24 hour requirement. If the appropriate grad standard is not displayed, see "Missing Graduation Standards" later in this guide to learn how to add the standard to the student record.

| Student Info                  | Contacts  | Enrollment        | Attendance     | Grades                        | Student Schedule          |
|-------------------------------|-----------|-------------------|----------------|-------------------------------|---------------------------|
| Community Service Req         | uirements |                   |                |                               |                           |
| Required Hours: 36.0          |           |                   |                | Graduation Standard: 4444 - S | ervice Hours for MSDE Dip |
| Hours Obtained: 0.0           |           |                   |                |                               |                           |
| Hours Remaining: 36.0         |           |                   |                |                               |                           |
| Community Services by C       | ategory   |                   |                |                               |                           |
| Category: Service Learning Ho | urs       |                   |                |                               |                           |
|                               |           |                   | Required Hours | Hours Obtained                | Hours Remaining           |
| Category Total                |           |                   | 36.0           | 0.0                           | 36.0                      |
| Hours                         |           |                   |                |                               |                           |
| Adding Hours                  |           |                   |                |                               |                           |
| Date of Service:              |           | <b></b>           |                |                               |                           |
| Category:                     |           | - Please Select - |                |                               |                           |
| Service Description:          |           |                   |                |                               |                           |
|                               |           |                   |                |                               |                           |

5. Click the plus 1 icon to see the detailed Service Hours list.

| Student Info                                                   | Contacts         | Enrollment                 | Attendance       | Grades                  | Student Schedule      |
|----------------------------------------------------------------|------------------|----------------------------|------------------|-------------------------|-----------------------|
| Community Ser                                                  | vice Requiremen  | nts                        |                  |                         |                       |
| Required Hours: 3<br>Hours Obtained: 2.0<br>Hours Remaining: 3 | 5.0<br>)<br>;4.0 |                            | Graduation Stand | lard: 4444 - Service Ho | ours for MSDE Diploma |
| Community Servi                                                | ces by Category  |                            |                  |                         |                       |
| Category: Service L                                            | earning Hours    |                            | Required Hours   | Hours Obtained          | Hours Remaining       |
| Category Total                                                 |                  |                            | 36.0             | 2.0                     | 34.0                  |
| Date Of Servi                                                  | ce               | Service Description        | ŀ                | lours Obtained          |                       |
| 2009-11-05                                                     | V                | olunteer at a soup kitchen | 1                | 2.0                     | [Edit][Delete         |

6. To remove the hours entry, click **Delete**. To change the hours, click **Edit**.

| Student Info         | Contacts | Enrollment                  | Attendance | Grades | Student Schedule |
|----------------------|----------|-----------------------------|------------|--------|------------------|
| Date of Service:     |          | 11/05/2009                  |            |        |                  |
| Category:            |          | Service Learning Hours      |            |        |                  |
| Service Description: |          | Volunteer at a soup kitchen |            |        |                  |
| Hours Obtained:      |          | 2.0                         |            |        |                  |

- 7. You can change the **Date of Service**, **Service Description**, and **Hours Obtained** for this record.
- 8. Click Save.

| Student Info                                                                                                    | Contacts    | Enrollment | Attendance     | Grades         | Student Schedule |  |  |  |  |  |
|----------------------------------------------------------------------------------------------------|-------------|------------|----------------|----------------|------------------|--|--|--|--|--|
| Community Service Requirements                                                                                                    |             |            |                |                |                  |  |  |  |  |  |
| Required Hours: 36.0       Graduation Standard: null - Service Hours for MSDE Diploma         Hours Obtained: 2.5       Hours Remaining: 33.5 |             |            |                |                |                  |  |  |  |  |  |
| Community Services                                                                                                    | by Category |            |                |                |                  |  |  |  |  |  |
| Category: Service Learn                                                                                                    | hing Hours  |            | Required Hours | Hours Obtained | Hours Romaining  |  |  |  |  |  |
| Category Total                                                                                                    |             |            | 36.0           | 2.5            | 33.5             |  |  |  |  |  |

9. If you changed the hours, that is reflected in the **Hours Obtained** and **Hours Remaining** indicators. Click the plus 主 icon to see the detailed Service Hours list.

| Category: Service Learning Hours |                             |                      |                 |
|----------------------------------|-----------------------------|----------------------|-----------------|
|                                  | Required                    | Hours Hours Obtained | Hours Remaining |
| Category Total                   | 36.0                        | 2.5                  | 33.5            |
| Date Of Service                  | Service Description         | Hours Obtained       |                 |
| 2009-11-05                       | Volunteer at a soup kitchen | 2.5                  | [Edit][Delete]  |

10. In SchoolMAX, you can only see hours entered at your school. To see hours that were entered in other schools, switch to the Apex tool described in the previous section, "Verify Service Hours".

#### SIS Reports

| Home > Service Hours > | tome > Service Hours > Service Hours [Details] |            |             |                 |                |  |  |  |  |
|------------------------|------------------------------------------------|------------|-------------|-----------------|----------------|--|--|--|--|
|                        |                                                |            |             |                 |                |  |  |  |  |
| Select Criteria        |                                                |            |             |                 |                |  |  |  |  |
| Student Number         | 000429945                                      |            | Go          |                 |                |  |  |  |  |
| of not not not of      |                                                |            |             | Bac             | k to Summary   |  |  |  |  |
| Student Number         | Last Name                                      | First Name | Middle Name | Date Of Service | Hours Obtained |  |  |  |  |
| 000429945              | CARTER                                         | ALEXUS     | NICOLE      | 24-0CT-07       | 5              |  |  |  |  |
| 000429945              | CARTER                                         | ALEXUS     | NICOLE      | 10-DEC-07       | 6              |  |  |  |  |
| 000429945              | CARTER                                         | ALEXUS     | NICOLE      | 08-JUL-08       | 8              |  |  |  |  |
| 000420045              | CARTER                                         | AL EYLIS   | NICOLE      | 00-1111-08      | Q              |  |  |  |  |

11. You need to refresh the Apex browser window to see the updated data. Click the Refresh 🚱 icon.

# Service Hours by Category

If you have a group of students who all earned services hours on the same date, you can enter them at once using the Service Hours by Category feature.

1. Log in to SchoolMAX. Select SchoolMAX from the Employees drop-down on the PGCPS website.

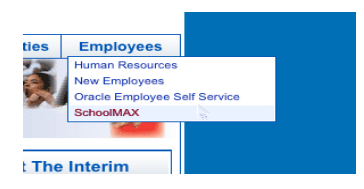

2. Or go to https://sis.pgcps.org/schoolmax

| SchoolMAX |                                                                                 |  |
|-----------|---------------------------------------------------------------------------------|--|
|           | System Login       District:     16       Username:     1       Password:     1 |  |
|           | Log In                                                                          |  |

3. Log in using your regular Windows login. The SchoolMAX Categories page appears.

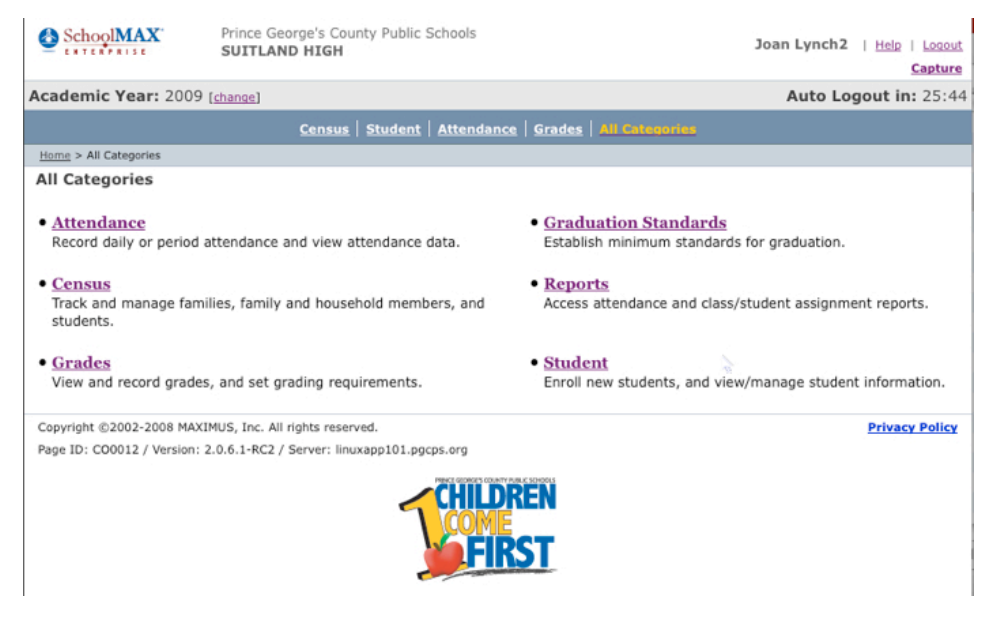

4. Click Graduation Standards.

| Academic Year: 2009 [change]                            | Auto Logout in: 28:59                      |
|---------------------------------------------------------|--------------------------------------------|
| <u>Census</u>   <u>Student</u>   <u>Attendanc</u>       | ce   <u>Grades</u>   <u>All Categories</u> |
| Home > Graduation Standards                             |                                            |
| Graduation Standards Menu                               |                                            |
| <u>Community Service Assignments</u> <u>by Category</u> | • by Student                               |

5. Click by Category in the Community Service Assignments section.

| Census   <u>Student</u>                                                                | Attendance   Grades   Admir | nistration & Setup   § | Scheduling   All Categories |                    |  |  |  |  |  |
|----------------------------------------------------------------------------------------|-----------------------------|------------------------|-----------------------------|--------------------|--|--|--|--|--|
| Home > Graduation Standards > Community Service Assignments > Graduation Standard List |                             |                        |                             |                    |  |  |  |  |  |
| School: BOWIE HIGH<br>School Number: 14323<br>Standards                                |                             |                        | Campus:<br>School Type:     | HSC<br>High School |  |  |  |  |  |
| Displaying 1-2 of 2 Items                                                              |                             |                        |                             |                    |  |  |  |  |  |
| Graduation Standards Group ID                                                          | Graduation Year             | School Name            | Diploma Type                |                    |  |  |  |  |  |
| 1123                                                                                   | 4444                        | BOWIE HIGH             | Service Hours for MSDE      | Diploma            |  |  |  |  |  |
| 1077                                                                                   | 5912                        | BOWIE HIGH             | Report Card 9-12            |                    |  |  |  |  |  |

6. The Grad Standards Group ID is different for each school. Select the one that has Graduation Year 4444 if the student graduates before 2014. This indicates the 36 hour requirement. Select the Graduation Year 4445 if the student graduates in 2014 or after. This indicates the 24 hour requirement. If the appropriate grad standard is not displayed, see "Missing Graduation Standards" later in this guide to learn how to add the standard to the student record.

| Home > Graduation Standards > Commu | nity Service Assignments > by Category |                        |                     |                       |  |  |  |  |  |
|-------------------------------------|----------------------------------------|------------------------|---------------------|-----------------------|--|--|--|--|--|
| Graduation Standard: 4444           | - Service Hours for MSDE               | Diploma                |                     |                       |  |  |  |  |  |
| ? Community Service Cate            | egories                                | Sort                   | Community Service C | ategory ID 🛟 🚺 Go     |  |  |  |  |  |
| Displaying 1-1 of 1 Items           |                                        |                        |                     |                       |  |  |  |  |  |
| Community Service Category ID       | Community Service Category             | Description            | Associated Options  | <b>Required Hours</b> |  |  |  |  |  |
| 01                                  | Service Learning Hours                 | Service Learning Hours | 0                   | 36.0                  |  |  |  |  |  |
|                                     |                                        |                        |                     |                       |  |  |  |  |  |
| Cancel                              |                                        |                        |                     |                       |  |  |  |  |  |

7. Click the **Comunity Service Category ID** number link.

| Home > Graduation Standards > Community Service            | e Assignments > by Category > Ca                                                                                                    | ategory Roster          |                      |                      |  |  |  |
|------------------------------------------------------------|----------------------------------------------------------------------------------------------------|-------------------------|----------------------|----------------------|--|--|--|
| Graduation Standard: 4444 - Service Hours for MSDE Diploma |                                                                                                    |                         |                      |                      |  |  |  |
| Community Service Category: Service                        | Learning Hours                                                                                                    |                         |                      | Required Hours: 36.0 |  |  |  |
| Select Family Member/ Student Nam                          | e Gender Date Of Birth                                                                                                    | Enrolled Grade          | Hours Obtained       | Hours Remaining      |  |  |  |
| Please add students.                                       |                                                                                                    |                         |                      |                      |  |  |  |
| 8 Click Add Student                                        | Add Student                                                                                                    | Cancel                  |                      |                      |  |  |  |
| 5. Click Add Student.                                      |                                                                                                    |                         |                      |                      |  |  |  |
| Home > Graduation Standards > Community Serve              | ce Assignments > by Category >                                                                                                    | Category Roster > Stude | nt Search            |                      |  |  |  |
| Graduation Standard: 4444 - Serv                           | rice Hours for MSDE D                                                                                                    | Piploma                 |                      |                      |  |  |  |
| Community Service Category: Service                        | Learning Hours                                                                                                    |                         |                      | Required Hours: 36.0 |  |  |  |
| Family Member/ Student Number:                             |                                                                                                    |                         |                      |                      |  |  |  |
| Last Name:                                                 |                                                                                                    | Search Type: Star       | ts With              |                      |  |  |  |
| First Name:                                                |                                                                                                    | Search Type: Star       | ts With              |                      |  |  |  |
| Birthdate:                                                 | <b></b>                                                                                                    |                         |                      |                      |  |  |  |
| Gender:                                                    | - Please Select -                                                                                                    |                         |                      |                      |  |  |  |
| Grade Level:                                               | Select All / Unselect Al                                                                                                    | II.                     |                      |                      |  |  |  |
|                                                            | Ninth Grade                                                                                                    | 📃 Eleve                 | nth Grade            |                      |  |  |  |
|                                                            | 📃 Ninth Grade (CRI, First                                                                                                    | Year) 🗌 Eleve           | nth Grade (CRI, Fire | st Year)             |  |  |  |
|                                                            | Ninth Grade (CRI, Second<br>Ninth Grade (CRI, Second<br>Ninth Grade (CRI)) (Second<br>Ninth Grade (CRI)) (Second<br>Ninth Grad (CRI)) (Second<br>Ninth Grade (CRI)) | ond Time) 📃 Eleve       | nth Grade (CRI, Sec  | cond Year)           |  |  |  |
|                                                            | Tenth Grade                                                                                                    | 🗌 Twelf                 | th Grade             |                      |  |  |  |
|                                                            | Tenth Grade (CRI, First                                                                                                    | t Year) 📃 Twelf         | th Grade (CRI, First | t Year)              |  |  |  |
| Enrollment Status:                                         | - Please Select -                                                                                                    | •                       |                      |                      |  |  |  |
|                                                            | Search Students                                                                                                    | Cancel                  |                      |                      |  |  |  |
|                                                            |                                                                                                    |                         |                      |                      |  |  |  |

- 9. Enter search criteria, such as **Grade Level**, that includes all of the students you want to enter service hours for.
- 10. Click Search Students.

| Home > Graduation Standards > Community Service Assignments > by Category > Category Roster > Student Search |                                                                         |                    |                |        |               |                   |            |            |  |  |
|----------------------------------------------------------------------------------------------------|-------------------------------------------------------------------------|--------------------|----------------|--------|---------------|-------------------|------------|------------|--|--|
| Graduation Standard: 4444 - Service Hours for MSDE Diploma                                                   |                                                                         |                    |                |        |               |                   |            |            |  |  |
| Community                                                                                                    | Community Service Category: Service Learning Hours Required Hours: 36.0 |                    |                |        |               |                   |            |            |  |  |
| Search Res                                                                                                   | Search Results Sort by: Name(Last, First)                               |                    |                |        |               |                   |            | Go         |  |  |
| Displaying 1-20                                                                                              | of 668 Items                                                            | 1                  |                |        |               |                   | Page: 1 of | 34 [next>] |  |  |
| Select 🗌                                                                                                    | Family<br>Member/<br>Student<br>Number                                  | Student Name       | Grade<br>Level | Gender | Date Of Birth | Enrollment Status | Track      | House      |  |  |
|                                                                                                    | 000505015                                                               | ABDUL-BARR, KEALAH | 11             | Female | 04/08/1993    |                   |            |            |  |  |
|                                                                                                    | 000381190                                                               | ABDULLAH, ABDUL    | 11             | Male   | 06/21/1993    |                   |            |            |  |  |
|                                                                                                    | 000461033                                                               | ABUBAKAR, ADEDOYIN | 11             | Male   | 05/05/1992    |                   |            |            |  |  |

11. Select the check box next to students on the first page that you want to include.

| l |                                                       | 000383000 | AKRAM, ABU-UL     | 11 | Male   | 11/25/1993 |  |  |  |
|---|-------------------------------------------------------|-----------|-------------------|----|--------|------------|--|--|--|
| ( |                                                       | 000528694 | AKU, LORETTA      | 11 | Female | 12/11/1993 |  |  |  |
| ( |                                                       | 000371199 | AKUNURI, PRIYANKA | 11 | Female | 08/19/1993 |  |  |  |
|   | Go to Results Page: Go Go                             |           |                   |    |        |            |  |  |  |
|   | Add Selected     Save All     Add & Next >     Cancel |           |                   |    |        |            |  |  |  |

12. If you have selected all the students you need to add, click **Add Selected**. If you need to add more studentss, click **Add & Next** to add the currently selected students and continue to the next page and repeat this step until all students have been added, then click **Add Selected**.

| Home > Gra                                                 | Home > Graduation Standards > Community Service Assignments > by Category > Category Roster |                            |        |               |                |                |                      |  |  |  |
|------------------------------------------------------------|---------------------------------------------------------------------------------------------|----------------------------|--------|---------------|----------------|----------------|----------------------|--|--|--|
| Graduation Standard: 4444 - Service Hours for MSDE Diploma |                                                                                             |                            |        |               |                |                |                      |  |  |  |
| Commun                                                     | ity Service Catego                                                                          | ry: Service Learning Hours |        |               |                |                | Required Hours: 36.0 |  |  |  |
| Displaying 1                                               | 1-4 of 4 Items                                                                              |                            |        |               |                |                |                      |  |  |  |
| Select 🗌                                                   | Family Member/<br>Student Number                                                            | Student Name               | Gender | Date Of Birth | Enrolled Grade | Hours Obtained | Hours Remaining      |  |  |  |
|                                                            | 000369045                                                                                   | AGUILAR, GERALDINE         | Female | 11/13/1993    | 11             | 101.0          | 0.0                  |  |  |  |
|                                                            | 000422698                                                                                   | BABATUNDE, OLAJUMOKE       | Female | 05/21/1993    | 11             | 94.0           | 0.0                  |  |  |  |
|                                                            | 000372718                                                                                   | BEEBE, DEANNA              | Female | 09/04/1993    | 11             | 28.0           | 8.0                  |  |  |  |
|                                                            | 000575122                                                                                   | BOTTOMS, DELVONTE          | Male   | 05/02/1993    | 11             | 0.0            | 36.0                 |  |  |  |
|                                                            |                                                                                             |                            |        |               |                |                |                      |  |  |  |
|                                                            |                                                                                             |                            |        |               |                |                |                      |  |  |  |

- 13. If you need to add more students to the list, click Add Students again.
- 14. To add service hours, select the check box next to the students you want to add hours to, and click **Update Hours**.

Add Student Update Hours Cancel

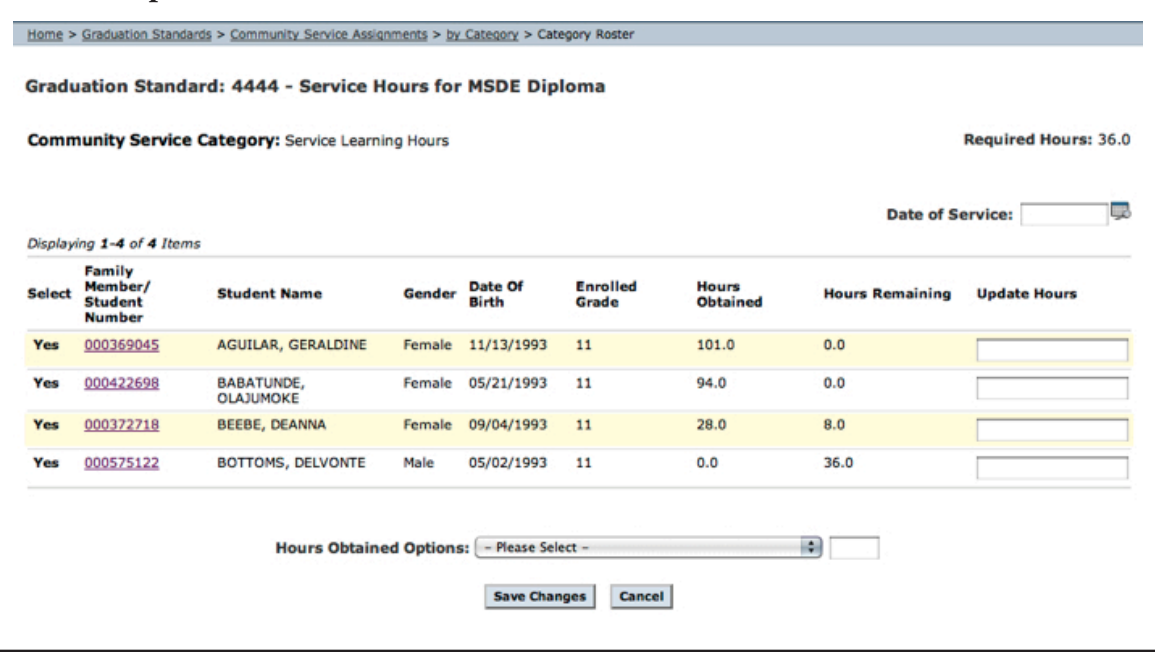

- 15. Enter the number of hours to add for each student in the Update Hours column.
- 16. If the number is the same for all students, you can select **Add this total to the selected students** from the **Hours Obtained Options** drop-down menu and enter the total in the text box.
- 17. Once you have either added individual numbers for each student or added a total that applies to all students, click **Save Changes**.

| Home > Gra                                                             | Home > Graduation Standards > Community Service Assignments > by Category > Category Roster |                      |        |               |                |                |                      |  |
|------------------------------------------------------------------------|---------------------------------------------------------------------------------------------|----------------------|--------|---------------|----------------|----------------|----------------------|--|
| Graduation Standard: 4444 - Service Hours for MSDE Diploma             |                                                                                             |                      |        |               |                |                |                      |  |
| Community Service Category: Service Learning Hours Required Hours: 36. |                                                                                             |                      |        |               |                |                | Required Hours: 36.0 |  |
| Displaying 1-4 of 4 Items                                              |                                                                                             |                      |        |               |                |                |                      |  |
| Select 🗌                                                               | Family Member/<br>Student Number                                                            | Student Name         | Gender | Date Of Birth | Enrolled Grade | Hours Obtained | Hours Remaining      |  |
|                                                                        | 000369045                                                                                   | AGUILAR, GERALDINE   | Female | 11/13/1993    | 11             | 105.0          | 0.0                  |  |
|                                                                        | 000422698                                                                                   | BABATUNDE, OLAJUMOKE | Female | 05/21/1993    | 11             | 96.0           | 0.0                  |  |
|                                                                        | 000372718                                                                                   | BEEBE, DEANNA        | Female | 09/04/1993    | 11             | 34.0           | 2.0                  |  |
|                                                                        | 000575122                                                                                   | BOTTOMS, DELVONTE    | Male   | 05/02/1993    | 11             | 8.0            | 28.0                 |  |
|                                                                        |                                                                                             |                      |        |               |                |                |                      |  |
|                                                                        |                                                                                             |                      |        |               |                |                |                      |  |
|                                                                        |                                                                                             | Add S                | tudent | Update Hours  | Cancel         |                |                      |  |

18. Verify that the new **Hours Obtained** total is correct. The Service Hours by Category function does not currently offer the abillity to view details. To see the service hour details for an individual student, use the Service Hours by Student function described in the previous chapters.

# Missing Graduation Standards

There may be times when you need to add the Graduation Standard for your school. This could happen when a student is new to the county, or if they have earned Service Learning Hours at a different school. Often in those cases, when you try to add hours, you see the error message "Data for the pick list is missing. Please populate first" when you try to select a category.

You may also need to delete a group if the wrong one was selected originally.

NOTE: When you delete a Graduation Standard group, any service hours already entered are lost. Before you delete the group, use the Apex tool to export the current service hours as described in the previous chapter, "Verify Service Hours". Once you have saved a backup of the information, you can delete the incorrect group, add the correct group, then reenter the hours.

| Census   Student   Attendance   Document Tracking                        | Grades   Administration & Setup   State Reports   Scheduling   All Categories |
|--------------------------------------------------------------------------|-------------------------------------------------------------------------------|
| Home > Census                                                            |                                                                               |
| ? Census Menu                                                            |                                                                               |
| Dwellings     Dwelling Information     Attendance Areas & Transportation | Dwelling Transfer                                                             |
| Households     Household Information     Caretakers                      | Employer Locations     Family Members                                         |

1. Go to Census > Households > Family Members.

| Census   Student   Attendance   Do                | cument Tracking   Grades | Administration | n & Setup   State Reports | Scheduling   All Categories |
|---------------------------------------------------|--------------------------|----------------|---------------------------|-----------------------------|
| Home > Census > Households > Family Member Search | h                        |                |                           |                             |
| Family Member Search                              |                          |                |                           |                             |
| Last Viewed: 000544825 SAAD, FELICIA              |                          |                |                           |                             |
|                                                   |                          |                |                           |                             |
| Family Member/ Student Number:                    |                          | 1              |                           |                             |
| Legal Last Name:                                  |                          | Search Type:   | Starts With               |                             |
| Legal First Name:                                 |                          | Search Type:   | Starts With               |                             |
| SSN:                                              | 2                        | 1              |                           |                             |
| State ID Number:                                  |                          | i i            |                           |                             |
| State ID Received Date:<br>(mm/dd/yyyy)           | <b></b>                  |                |                           |                             |
| Date Of Birth:<br>(mm/dd/yyyy)                    |                          |                |                           |                             |
| Gender:                                           | – Please Select – 🗘      | -              |                           |                             |
| School Number:                                    |                          | [Find School]  | -                         |                             |
| Household Number:                                 |                          | [Find Househol | <u>d</u> ]                |                             |
| Home Phone:<br>((555)555-5555)                    |                          |                |                           |                             |
| Family Member Type:                               | All                      |                |                           |                             |
| Inactive:                                         | No                       |                |                           |                             |
| Dwelling Information                              |                          |                |                           |                             |
| Dwelling Number:                                  |                          | 1              |                           |                             |
| House Number:                                     |                          | 1              |                           |                             |
| Street Pre Direction:                             | - Please Select -        |                |                           |                             |
| Street Name:                                      | I                        | Search Type:   | Starts With               |                             |
| Street Tag:                                       | - Please Select - 🗘      |                |                           |                             |
| Street Direction:                                 | - Please Select - 🗘      |                |                           |                             |
| Unit Number:                                      |                          |                |                           |                             |
| City:                                             |                          | Search Type:   | Starts With               |                             |
| State:                                            | - Please Select -        |                |                           |                             |
| Zip Code:                                         |                          |                |                           |                             |
|                                                   | Search                   | Family Member  |                           |                             |
|                                                   |                          | -              |                           |                             |
| A                                                 |                          |                |                           |                             |

2. Enter search criteria and click **Search Family Member**.

| Cens                                   | us   <u>Student</u>   <u>Attend</u>               | ance   Do | cument Tracking              | Grades | Administrati     | on & Setup   St       | ate Reports   S      | Cheduling All C                   | ategories        |
|----------------------------------------|---------------------------------------------------|-----------|------------------------------|--------|------------------|-----------------------|----------------------|-----------------------------------|------------------|
| Home > Cens                            | Home > Census > Households > Family Member Search |           |                              |        |                  |                       |                      |                                   |                  |
| Family M                               | Family Member Search                              |           |                              |        |                  |                       |                      |                                   |                  |
| Family M                               | lember Search Re                                  | sults     |                              |        |                  | Sor                   | t by: Legal Na       | ame (Last, First Mi               | ddle) 🛟 🛛 Go     |
| Displaying                             | 1-4 of 4 Items                                    |           |                              |        |                  |                       |                      |                                   |                  |
| Family<br>Member/<br>Student<br>Number | Legal Name (Last,<br>First Middle)                | Gender    | Name (Last,<br>First Middle) | Gender | Date Of<br>Birth | Family<br>Member Type | Enrollment<br>Status | Last<br>Enrollment<br>School Year | School<br>Number |
| 000544825                              | SAAD, FELICIA RENE'                               | Female    | SAAD, FELICIA<br>RENE'       | Female | 04/25/1993       | Student               | Enrolled             | 2009                              | 21314            |
| 000554363                              | SAAD, GIRUM                                       | Male      | SAAD, GIRUM                  | Male   | 01/18/1991       | Student               | Enrolled             | 2009                              | 21314            |
| 000544815                              | SAAD, TYRAI<br>LACHELLE                           | Female    | SAAD, TYRAI<br>LACHELLE      | Female | 02/20/1996       | Student               | Enrolled             | 2009                              | 06515,21106      |
| 000499994                              | SAADIQ, RASHID<br>SHAKIYL                         | Male      | SAADIQ, RASHID<br>SHAKIYL    | Male   | 03/01/1997       |                       |                      |                                   |                  |

Add New Member

3. Select the Family Member/Student Number link.

| Census   Student   Atter                                                | ndance   Document Tracking                     | Grades Administration & S | Setup   State Reports   Schedulin | g All Categories |
|-------------------------------------------------------------------------|------------------------------------------------|---------------------------|-----------------------------------|------------------|
| Home > Census > Households > Family                                     | Member Search > Identifying Inform             | ation                     |                                   |                  |
| Family Member: SAAD, FE<br>Family Member/ Student Nur<br>School Age: 16 | LICIA [Change Family Member<br>mber: 000544825 | Alerts:<br>Date Of Birth: | None<br>04/25/1993                |                  |
| Identifying Info                                                        | Demographics                                   | Transportation            | Court Orders                      | Miscellaneous    |
| Identifying Information                                                 |                                                |                           |                                   |                  |
| Last Updated:                                                           | 06/30/2008                                     |                           |                                   |                  |
| Names                                                                   |                                                |                           |                                   |                  |
|                                                                         |                                                |                           |                                   |                  |

4. Scroll down to Additional Options at the bottom of the page.

| Additional Options |                                       |
|--------------------|---------------------------------------|
| Emergency Contacts | Student Assigned Graduation Standards |

5. Click Student Assigned Graduation Standards.

| Census   <u>Student</u>   <u>Atte</u>                                                                                                    | ndance   Document Tracking         | Grades   Administration &             | Setup   State Reports   Schedulin | All Categories |  |
|----------------------------------------------------------------------------------------------------|------------------------------------|---------------------------------------|-----------------------------------|----------------|--|
| Home > Census > Households > Family                                                                                                    | Member Search > Identifying Inform | ation > Student Assigned Graduation S | Standards                         |                |  |
| Family Member: SAAD, FELICIA [Change Family Member]     Alerts:     None       Family Member/ Student Number: 000544825     Date Of Birth:     04/25/1993       School Age: 16     School Age: 16     School Age: 16 |                                    |                                       |                                   |                |  |
| Identifying Info                                                                                                    | Demographics                       | Transportation                        | Court Orders                      | Miscellaneous  |  |
| Student Assigned Gradua                                                                                                    | tion Standards                     |                                       |                                   |                |  |
| Graduation Year                                                                                                    | Scho                               | ol Name                               | Diploma Type                      |                |  |
| No records were found.                                                                                                    |                                    |                                       |                                   |                |  |
|                                                                                                    |                                    |                                       |                                   |                |  |
|                                                                                                    |                                    |                                       |                                   |                |  |

Add Graduation Standard

6. Click Add Graduation Standard.

| Census   Student   Attendance   Do                                                                                  | ocument Tracking   Grade | es   Administration & Setup   St | ate Reports   Schedu | lling All Categories |  |  |
|----------------------------------------------------------------------------------------------------|--------------------------|----------------------------------|----------------------|----------------------|--|--|
| Home > Census > Households > Family Member Search > Identifying Information > Student Assigned Graduation Standards |                          |                                  |                      |                      |  |  |
| School: ELEANOR ROOSEVELT HIGH Campus: HSC<br>School Number: 21314 School Type: High School                         |                          |                                  |                      |                      |  |  |
| Standards                                                                                                    |                          |                                  |                      |                      |  |  |
| Displaying 1-2 of 2 Items                                                                                           |                          |                                  |                      |                      |  |  |
| Graduation Standards Group ID                                                                                       | Graduation Year          | School Name                      | Diploma Type         |                      |  |  |
| 1131                                                                                                    | 4444                     | ELEANOR ROOSEVELT HIGH           | Service Hours for    | MSDE Diploma         |  |  |
| 1085                                                                                                    | 5912                     | ELEANOR ROOSEVELT HIGH           | Report Card 9-12     |                      |  |  |
|                                                                                                    |                          | Cancel                           |                      |                      |  |  |

7. Select the Graduation Standard Group ID number link for Service Hours for MSDE Diploma. The Grad Standards Group ID is different for each school. Select the one that has Graduation Year 4444 if the student graduates before 2014. This indicates the 36 hour requirement. Select the Graduation Year 4445 if the student graduates in 2014 or after. This indicates the 24 hour requirement.

| Family Member: SAA<br>Family Member/ Stude<br>School Age: 16       | AD, FELICIA [Change Family Mem]<br>nt Number: 000544825 | 2er]                    | Alerts:<br>Date Of Birth:    | None<br>04/25/1993 |
|--------------------------------------------------------------------|---------------------------------------------------------|-------------------------|------------------------------|--------------------|
| <b>Identifying Info</b>                                            | Demographics                                            | Transportation          | Court Orders                 | Miscellaneous      |
| Student Assigned G                                                 | raduation Standards                                     |                         |                              |                    |
| Displaying 1-1 of 1 Items                                          |                                                         |                         |                              |                    |
| Displaying 1-1 of 1 Items<br>Graduation Year                       | School Name                                             | Diploma T               | Type                         |                    |
| Displaying <b>1-1</b> of <b>1</b> Items<br>Graduation Year<br>4444 | School Name<br>ELEANOR ROOSEVELT HIGH                   | Diploma T<br>Service Ho | Type<br>urs for MSDE Diploma | [Delete]           |

- 8. Verify that the standard has been added correctly.
- 9. Click **Delete** to remove a group.

NOTE: At this time, SchoolMAX only shows hours a student has earned while enrolled at your school. To see a detailed list of all hours earned, check the Apex Reporting tool. Do *not* duplicate hours earned at other schools.

## Service Hours Reports

In addition to displaying service hours accrued at other schools and the details for service hour records, the Apex reporting tool allows you to view and export a list of student service hour records by grade level or for the entire school.

To create a service hour report:

1. Go to the Apex reporting link for SIS reports as described in the previous section, "Verifying Service Hours".

| Login     |       |
|-----------|-------|
| User Name |       |
| Password  | Login |

2. Login with your employee User Name and Password, then click Login.

|                                                 |                      |                              | Hor                    |
|-------------------------------------------------|----------------------|------------------------------|------------------------|
| me                                              |                      |                              |                        |
| ne                                              |                      |                              |                        |
|                                                 |                      |                              |                        |
| School Reports                                  |                      |                              |                        |
|                                                 |                      |                              |                        |
| School THOMAS G PULLEN : 18514                  | 0                    |                              |                        |
|                                                 |                      |                              |                        |
| Missing Grade Report Missing Attendance Report  | Service Hour Report  | Missing Gradebook Assignment | Gradebook Setup School |
|                                                 |                      |                              |                        |
|                                                 |                      |                              |                        |
|                                                 |                      |                              |                        |
| District Reports                                |                      |                              |                        |
|                                                 |                      |                              |                        |
| Gradebook Setup Summary Enrollment Counts Distr | ict] Missing Assignm | nent [Summary] Missing Grade | Summary                |
|                                                 |                      |                              |                        |

3. Click Service Hour Report.

| Home Missing Grade Service Hour Missing Attendance   | Report Missing Assignment | Gradebook Setup(School) | Reports                    |
|------------------------------------------------------|---------------------------|-------------------------|----------------------------|
| Home > Service Hours                                 |                           |                         |                            |
| School Name 18514 :THOMAS G PULLEN<br>Student Number | )                         |                         | View All Enrolled Students |

- 4. To limit the list to a specific grade, select the grade from the Grade drop-down list.
- 5. Click **Go**.

| - German           |                    |            |           |             |         |                |                 |                     |                          |
|--------------------|--------------------|------------|-----------|-------------|---------|----------------|-----------------|---------------------|--------------------------|
| School Name 18514  | THOMAS G PULLEN    |            |           |             |         |                |                 |                     | View All Enrolled Studen |
| tudent Number      |                    |            |           |             |         |                |                 |                     |                          |
| Grade 07           | 0                  |            | Go        |             |         |                |                 |                     |                          |
| ervice Hour Summar | y Report           |            |           |             |         |                |                 |                     |                          |
| School Name        | Ext Student Number | First Name | Last Name | Middle Name | Grade A | Hours Required | Hours Completed | Service Hr. Details |                          |
| THOMAS G PULLEN    | 000425267          | CIARA      | JONES     | ABIGAIL     | 07      | 24             | 4               | Z                   |                          |
| HOMAS G PULLEN     | 000449954          | KAYLA      | SMITH     | ALANI       | 07      | 24             | 4               | Ø                   |                          |
| THOMAS G PULLEN    | 000425201          | KENNETH    | COOK II   | ALEXANDER   | 07      | 24             | 4               | Z                   |                          |
| THOMAS G PULLEN    | 000423367          | QUENCI     | TRUESDALE | ALEXANDRA   | 07      | 24             | 4               | Ø                   |                          |
| THOMAS G PULLEN    | 000408694          | JESSICA    | WALKER    | ALISE       | 07      | 24             | 4               | Z                   |                          |
| THOMAS G PULLEN    | 000428863          | IMANI      | MATTHEWS  | AMBER       | 07      | 24             | 4               | 8                   |                          |
| THOMAS G PULLEN    | 000425789          | DAJA'      | VINES     | ANGELE      | 07      | 24             | 4               | 8                   |                          |
| THOMAS G PULLEN    | 000425215          | ZIYAH      | DICKERSON | ANGELIA     | 07      | 24             | 4               | Z                   |                          |
| THOMAS G PULLEN    | 000417946          | BRIAN      | BENNETT   | ANGELO      | 07      | 24             | 4               | 8                   |                          |
| THOMAS G PULLEN    | 000480248          | KAYLA      | CHANEY    | ANTOINETTE  | 07      | 24             | 4               | 1                   |                          |
| THOMAS G PULLEN    | 000437685          | RONALD     | JERRY     | ANTONINE    | 07      | 24             | 4               | 12                  |                          |
| THOMAS G PULLEN    | 000430412          | RANEICE    | WATKINS   | AUDREY      | 07      | 24             | 8               | 8                   |                          |
| THOMAS G PULLEN    | 000446806          | MALIK      | BURNETT   | AUSTIN      | 07      | 24             | 4               | R                   |                          |
| THOMAS G PULLEN    | 000422978          | JELANI     | JACKSON   | AYINDE      | 07      | 24             | 4               | B                   |                          |
| THOMAS & PULLEN    | 000425265          | KYLE       | JACKSON   | BOND        | 07      | 24             | 4               | 128                 |                          |

- 6. Only those students with hours already recorded appear in the report by default. Click **View All Enrolled Students** if you want to see all students, including those with zero hours.
- 7. Click **Export to CSV** located in the lower left corner of the screen to export and save the list of students to a file that will open in Microsoft Excel to sort or print.
- 8. Click **Next** to see the next page of results, or use the drop-down to jump to a specific page of results.
- 9. You can sort the report by **First Name**, **Last Name**, or **Grade**. Click the column header to sort from lowest to highest. Click it again to sort form highest to lowest.
- 10. To view the detailed list of hours earned by a student, click the Service Hour Detail  $\square$  icon.